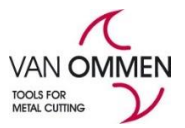

## Geben Sie Bestellungen auf www.vanommen.nl ein.

https://www.vanommen.nl/de-de https://www.phantom.eu/de-de

Sie können Bestellungen auf zwei Arten eingeben:

- 1. Durch einfaches Suchen und Finden des Produkts auf der Website, wonach Sie Ihr Produkt in den Warenkorb legen;
- Klicken Sie auf "Bestellungen" in "Meine Umgebung" (klicken Sie auf Ihr Logo / Ihren Namen in der schwarzen Leiste; dies wird angezeigt, wenn Sie angemeldet sind) und dann auf "Bestellung".

| HÄ                                   | NDLER SUC                           | HEN EINLO                                                 | GGEN        | (9)                                                    | DE                          |                            |                           |
|--------------------------------------|-------------------------------------|-----------------------------------------------------------|-------------|--------------------------------------------------------|-----------------------------|----------------------------|---------------------------|
| VAN<br>(MY                           | IOMMEN<br>Account)                  | @                                                         |             |                                                        |                             |                            |                           |
| Rechnur<br>PRODUK1                   | ngen Kunden Erm<br>TE INFORMATION & | näßigungen Meine Ermäßigungen<br>A BERATUNG KUNDENSERVICE | Angebote C  | Bestellungen + 🍂 Ei<br>Bestellen<br>Rücksendung/Defekt | instellungen <del>v</del> 👤 | Mein Account - C+ Abmelden |                           |
| Ange                                 | bote                                |                                                           |             | Bestellübersicht                                       |                             |                            |                           |
| Ku<br>Anseh                          | undennr<br>Bestelle selekt          | Angebotsnumm                                              |             | Bestellt                                               | Be                          | estellnummer               | Firmenname                |
| Erstel                               | llungsdatum                         | ▼ Angebotsnι Best                                         | ellt        | Bestellnummer                                          |                             | Kundennr                   | Kundengruppe              |
|                                      |                                     |                                                           |             |                                                        |                             |                            |                           |
| Offen                                | Neue Bestellung                     | Bestelle selektierte Bestellung                           | Entfernen   |                                                        |                             |                            |                           |
| id                                   |                                     |                                                           | Erstellt am |                                                        | Zule                        | tzt geändert am            | Bestellliste erstellt in: |
| a856c05                              | f-a080-4af5-bd2c-9354               | 40ba33952                                                 | 05-02-2020  |                                                        | 19-02                       | 2-2020                     | Merchant                  |
| 7c55d3f6-cb2c-410c-897f-f41a83de70f4 |                                     |                                                           | 05-02-2020  |                                                        | 19-02                       | 2-2020                     | Merchant                  |

## Sie haben dann 2 Möglichkeiten:

1.

Offen

Wenn Sie Waren zu einem vorhandenen Warenkorb hinzufügen möchten, können Sie auf die entsprechende Bestellposition klicken und dann auf "Öffnen" klicken. Sie können dann

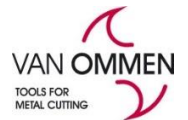

mehrere Zeilen hinzufügen, sofern Sie bereits die gewünschten Artikelnummern kennen ("Schnellbestellung").

Füllen Sie dann die Zeilen aus und gehen Sie mit TAB oder zur nächsten Zeile wenn alle Regeln drin sind.

| inzufüge               | n                                                                                                    |                                                     |                                                     |                                                |                                                                 |                |  |  |  |
|------------------------|----------------------------------------------------------------------------------------------------|-----------------------------------------------------|-----------------------------------------------------|------------------------------------------------|-----------------------------------------------------------------|----------------|--|--|--|
|                        | Bestellung sp                                                                                                    | peichern                                            | Nächster Sch                                        | ritt                                           |                                                                 |                |  |  |  |
|                        | <ul> <li>Bestellung speichern :Bestätigen Sie nach Bestätigung der<br/>Bestellung. Dies bedeutet, dass die Ware noch nicht für Sie<br/>reserviert ist, aber Sie dennoch Artikel hinzufügen können.</li> <li>Nächster Schritt : Abschließen Ihrer Bestellung, Damit<br/>reservieren Sie die Ware.</li> </ul> |                                                     |                                                     |                                                |                                                                 |                |  |  |  |
| 2.<br>We<br>Bes<br>die | Neue Bestellun<br>nn Sie die Bestelle<br>tellung erstellen r<br>Taste "Neue Best                                                                                                    | g<br>ung an einen<br>möchten), kö<br>ellung" klicke | Endkunden sen<br>nnen Sie eine n<br>en. Dann könner | den möchtei<br>eue Bestellur<br>n Sie alle gew | n (oder eine ganz n<br>ng erstellen, indem<br>/ünschten Artikel | eue<br>Sie auf |  |  |  |
| hinz<br>abz            | zufugen. Auch hie<br>zugefügt werden)<br>uschließen) wähle                                                                                                    | er konnen Sie<br>oder "Nächs<br>en.                 | zwischen "Best<br>ter Schritt" (gr                  | ellung speich<br>üne Taste, ui                 | nern" (einige konne<br>m diese Bestellung                       | n spater       |  |  |  |
|                        |                                                                                                    |                                                     |                                                     |                                                |                                                                 |                |  |  |  |
|                        |                                                                                                    |                                                     |                                                     |                                                |                                                                 |                |  |  |  |

Füllen Sie dann die Zeilen aus und gehen Sie mit TAB oder zur nächsten Zeile wenn alle Regeln drin sind:

Hinzufügen

Voeg toe

0,00

9

de korting aan klant

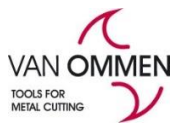

Bestellung speichern Nächster Schritt

Klicken Sie dann auf "Versandadresse ändern" (in der Mitte der Seite), um zwei Optionen zu erhalten:

Versandadresse anpassen

-'Bekannte Adresse": zur Anzeige Ihrer eigenen Standorte;

-"Adresse suchen": Sie haben dann die Möglichkeit, die allgemeine Unternehmensdatenbank des Landes zu durchsuchen. Diese Datenbank wird von Dunn & Bradstreet betrieben. Durch Eingabe eines (Teils eines) Namens finden Sie schnell das gesuchte Unternehmen, indem Sie auf "Suchen" klicken. Klicken Sie dann auf das gewünschte Unternehmen und dann auf "Auswählen".

| Versandadresse anpassen    |              |              |  |  |  |  |
|----------------------------|--------------|--------------|--|--|--|--|
| Bekannte Adresse auswählen |              |              |  |  |  |  |
|                            |              | $\checkmark$ |  |  |  |  |
| Adresse Suchen             |              |              |  |  |  |  |
| Firma                      | Postleitzahl |              |  |  |  |  |
| Hausnummer                 | Land         | DE           |  |  |  |  |
| Suchen                     |              |              |  |  |  |  |
| Schließen                  |              |              |  |  |  |  |

Über die Taste "Wert anpassen" können Sie Ihre eigene Kundenreferenz oder Bestellnummer hinzufügen. Klicken Sie dann auf "Speichern".

Kundenreferenz

Bestellnummer

Werte ändern

••••••

Sie können auch die Versandart auswählen. Klicken Sie dazu auf "Versandart ändern".

Bitte beachten Sie: Unterschiedliche Versandarten haben unterschiedliche Versandkosten!

"Abholen" ist ebenfalls eine Option.

Versandmethode ändern

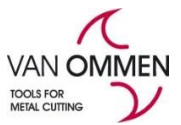

| /erzendmethode aanpassen |                   | ×     |
|--------------------------|-------------------|-------|
| Actie                    | 🕅 🔌 1 tot 7 van 7 | · ₩ 1 |
| Naam                     |                   |       |
| PostNL                   |                   |       |
| PostNL Spoed 10:00       |                   |       |
| Afhalen                  |                   |       |
| DHL                      |                   |       |
| UPS Express Saver        |                   |       |
| UPS Express              |                   |       |
| UPS Standard             |                   |       |

Klicken Sie abschließend nach allen getroffenen Entscheidungen auf die Schaltfläche "Bestellen" oder speichern Sie Ihre Bestellung erneut.

Noch ein Hinweis: Wenn Sie Ihre Bestellung früher gespeichert haben, um später fortzufahren, müssen Sie sie nachschlagen, auswählen und mit der Schaltfläche "Ausgewählte Bestellung bestellen" endgültig festlegen.

| Bestelle selektierte Bestellung                       |             |                     |                           |
|-------------------------------------------------------|-------------|---------------------|---------------------------|
| Offen Neue Bestellung Bestelle selektierte Bestellung | Entfernen   |                     |                           |
| id                                                    | Erstellt am | Zuletzt geändert am | Bestellliste erstellt in: |
| 7ea4fa8b-b811-46f7-ba04-a55009346a6a                  | 28-02-2020  | 28-02-2020          | Merchant                  |